## راهنماي ويرايش مشخصات دانشجويي

تمامی دانشجویان میبایست پس از دریافت نام کاربری و رمز عبور خود و ورود به سامانه آموزش در قدم اول مشخصات خود را تکمیل نمایند. این راهنما جهت جلوگیری از خطاهای احتمالی در ورود اطلاعات تهیه شده است.

**قدم اول**: ورود به سامانه آموزش ناد به آدرس اینترنتی reg.tvu.ac.ir قسمت <mark>ورود دانشجویان</mark>

**قدم دوم:** پس از ورود به سامانه با کلیک در منوی سمت راست قسمت <mark>اطلاعات اشخاص – زیر منوی ویرایش مشخصات دانشجو</mark> مطابق شکل زیر با ورود به قسمتهای فعال، کلیه اطلاعات خواسته شده را تکمیل نمائید.

| 🕥 زمان ورود : 12:57:15 🚺 تغییر رمز 📴 خروج    | نام کاربر : [edu@94111169141074 ]                                           |                                                                                      | ~                                                                            | storp.                         |
|----------------------------------------------|-----------------------------------------------------------------------------|--------------------------------------------------------------------------------------|------------------------------------------------------------------------------|--------------------------------|
| ا انتخاب 🚺 💿 چاپ صفحه جاري 🕢 راشدها 🖒 درناره | واحد:   زيرواحد:   نيمسال: 942 👔                                            |                                                                                      | >                                                                            | 25                             |
|                                              |                                                                             |                                                                                      | صفحه اول 义 ویرایش نشانی شخص                                                  | لفكام اخلاعاتي والتشكلوي       |
|                                              |                                                                             |                                                                                      | 0                                                                            |                                |
|                                              |                                                                             |                                                                                      |                                                                              | دانشگاه - دانشگاه فنی و حرفهای |
|                                              |                                                                             |                                                                                      | مشخصات دانشجو                                                                |                                |
| 94111169141074                               | شماره دانشجويچ :                                                            | click here                                                                           | تصوير :                                                                      | جستجوي منو                     |
|                                              | کد منګ :                                                                    |                                                                                      | نام خانوادگې :                                                               | اطلاعات اشخاص                  |
| يوسف                                         | نام يدر :                                                                   | على                                                                                  | نام:                                                                         | 🛐 ویرایش مشخصات دانشجو         |
|                                              | کد دوم :                                                                    |                                                                                      | شماره شناسنامه :                                                             | ثبت نام دروس دانشجو            |
| ١٣٧٠/٠٢/٢٩                                   | تاريخ تولد :                                                                | الكتروتكنيك • تاسيسات الكتريكي                                                       | رشته :                                                                       | ارزشیابی استاد                 |
| مرد                                          | جنسيت :                                                                     | کاردانی                                                                              | مقطع :                                                                       | (محاسبات وزارت عنوم)           |
| نامشخص                                       | تاھل :                                                                      | روزانه                                                                               | نوع نظام آموزشاف :                                                           |                                |
|                                              | وضعیت خدمت :                                                                | 941                                                                                  | نیمسال ورود :                                                                |                                |
|                                              | شيوه آموزش :                                                                | پذیرش_ آزمون سازمان سنجش                                                             | نوع پذيرش :                                                                  |                                |
|                                              | نوع تعهد :                                                                  | شناهد یا ایتارگر                                                                     | سهميه قبونې :                                                                |                                |
|                                              | محل صدور :                                                                  | 169-آموزشیکده قدی پسیران شاهین شهر(169) / آموزشیکده<br>شاهین شهر(1690)               | دانشکده/گروه :                                                               |                                |
| سالم                                         | وضعيت جسماناي :                                                             | اسلام                                                                                | دين :                                                                        |                                |
|                                              | آخرین وضعیت تحصیلای در کارنامه :                                            |                                                                                      | مذهب :                                                                       |                                |
| V                                            | وضعيت تحصيلكي :                                                             | غیر بومی                                                                             | بومې / غير بومې :                                                            |                                |
|                                              | نام لاتين :                                                                 |                                                                                      | نام خانوادگې لاتين :                                                         |                                |
| للی 🤇 ویرایش نشانی شخص 🧲 نشانی               | کے ویزایش ہومی/غیریومی کے ویزایش وضعیت تلا<br>محل تولد کے ویزایش تاریخ تولد | ورایش کد دوم 🛛 🚓 ورایش مشخصات انگلیسی شخص<br>ن دین 👔 ورایش محل مدور شناستامه 👔 ورایش | درایش تصویر شخص کی ورایش کدملی کی<br>۲۰۰۰ شماره جسایا کی ورایش مذهب کی ورایش |                                |

!!!!!!! قسمتهایی که میبایست حتما تکمیل گردد !!!!!!!

۱- وضعیت تاهل ۲- نشانی شخص ۳- مذهب ۴- دین ۵- محل صدور شناسنامه ۶- محل تولد ۷- تاریخ تولد

ightarrow 
ightarrow 
ightarrowتوضيحات تكميلى براى قسمت ويرايش نشانى شخص (بسيار مهم)ightarrow 
ightarrow 
ightarrow 
ightarrow 
ightarrow 
ightarrow 
ightarrow 
ightarrow 
ightarrow 
ightarrow 
ightarrow 
ightarrow 
ightarrow 
ightarrow 
ightarrow 
ightarrow 
ightarrow 
ightarrow 
ightarrow 
ightarrow 
ightarrow 
ightarrow 
ightarrow 
ightarrow 
ightarrow 
ightarrow 
ightarrow 
ightarrow 
ightarrow 
ightarrow 
ightarrow 
ightarrow 
ightarrow 
ightarrow 
ightarrow 
ightarrow 
ightarrow 
ightarrow 
ightarrow 
ightarrow 
ightarrow 
ightarrow 
ightarrow 
ightarrow 
ightarrow 
ightarrow 
ightarrow 
ightarrow 
ightarrow 
ightarrow 
ightarrow 
ightarrow 
ightarrow 
ightarrow 
ightarrow 
ightarrow 
ightarrow 
ightarrow 
ightarrow 
ightarrow 
ightarrow 
ightarrow 
ightarrow 
ightarrow 
ightarrow 
ightarrow 
ightarrow 
ightarrow 
ightarrow 
ightarrow 
ightarrow 
ightarrow 
ightarrow 
ightarrow 
ightarrow 
ightarrow 
ightarrow 
ightarrow 
ightarrow 
ightarrow 
ightarrow 
ightarrow 
ightarrow 
ightarrow 
ightarrow 
ightarrow 
ightarrow 
ightarrow 
ightarrow 
ightarrow 
ightarrow 
ightarrow 
ightarrow 
ightarrow 
ightarrow 
ightarrow 
ightarrow 
ightarrow 
ightarrow 
ightarrow 
ightarrow 
ightarrow 
ightarrow 
ightarrow 
ightarrow 
ightarrow 
ightarrow 
ightarrow 
ightarrow 
ightarrow 
ightarrow 
ightarrow 
ightarrow 
ightarrow 
ightarrow 
ightarrow 
ightarrow 
ightarrow 
ightarrow 
ightarrow 
ightarrow 
ightarrow 
ightarrow 
ightarrow 
ightarrow 
ightarrow 
ightarrow 
ightarrow 
ightarrow 
ightarrow 
ightarrow 
ightarrow 
ightarrow 
ightarrow 
ightarrow 
ightarrow 
ightarrow 
ightarrow 
ightarrow 
ightarrow 
ightarrow 
ightarrow 
ightarrow 
ightarrow 
ightarrow 
ightarrow 
ightarrow 
ightarrow 
ightarrow 
ightarrow 
ightarrow 
ightarrow 
ightarrow 
ightarrow 
ightarrow 
ightarrow 
ightarrow 
ightarrow 
ightarrow 
ightarrow 
ightarrow 
ightarrow 
ightarrow 
ightarrow 
ightarrow 
ightarrow 
ightarrow 
ightarrow 
ightarrow 
ightarrow 
ightarrow 
ightarrow 
ightarrow 
ightarrow 
ightarrow 
ightarrow 
ightarrow 
ightarro

دقت شود در این قسمت میبایست مطابق شکل موارد زیر را اضافه کرده و سپس تکمیل نمائید.

۱ – آدرس پستی منزل ۲ – تلفن همر اه ۳ – کد پستی منزل ۴ – تلفن منزل

| <b>بدول زیر تکمیل گردد و از</b><br>بای دیگر خودداری نمائید! | سته شده دقیقا مطابق ج<br>رادی م اضافه در قسمته | توجه: اطلاعات خوا،<br>نوشتن اطلاعات تک  | این سخص<br>انام : علی<br>ام پدر : یوسف ،<br>جدسیت : مرد ¥ | گاه فنی و حرفهای<br> |
|-------------------------------------------------------------|------------------------------------------------|-----------------------------------------|-----------------------------------------------------------|----------------------|
|                                                             |                                                |                                         |                                                           | ن دانشجو<br>دانشجو   |
| توضيح                                                       | متن نشانی 🇯                                    | تقسيمات جغرافيايي                       | نوع نشانى " پېش شامارە تلغن ثابت                          |                      |
|                                                             | 🔻 ا شاهین شهر -خیابان سعدی                     | <br>   ابران   اصفهان   شاهين شهر وميمه | آدرس پستی منزل 🔻                                          |                      |
|                                                             | 09131706305                                    |                                         | تلفن همراه ▼                                              | 2                    |
|                                                             | 8314600000                                     |                                         | کد پستې منزل 🔻                                            | 3                    |
|                                                             | 03145206003                                    |                                         | تلفن منزك                                                 | 4 💷                  |
| الا الت (1 ا                                                | ن ثابت چیزی نوشته نشوه                         | <b>در ستون پیش شماره تلف</b> ر          | تذکر ۱:                                                   |                      |
| زل تکمیل گردد                                               | به سطر آدرس پستی منز                           | فيايي فقط قسمت مربوط                    | ر2: در ستون تقسیمات جغرا                                  | تذكر                 |
| ن خطا دقت نمائید                                            | <b>صورت اعلام خطا به متر</b>                   | <b>یالا دکمه ثبت را زده و در</b>        | نكميل اطلاعات مشايه نمونه د                               | د س از ت             |
|                                                             |                                                |                                         |                                                           |                      |